## **Delete restricted retail window**

To delete the restricted retail window for any of the roles, follow these steps:

- 1. Select the role you want to delete by following any of these methods:
- Select "Delete Record" from the Actions menu next to the role you want to delete,
- Click the checkbox on top of the records to select all roles then click the **Delete** button,
- Click the checkbox(es) next to the roles you want then click the **Delete** button,

The following message appears:

| Alert                                                            |  |
|------------------------------------------------------------------|--|
| Are you sure you want to delete?<br>1 Record(s) will be affected |  |
| CANCEL DELETE RECORD                                             |  |

2. Click **Delete Record** to confirm deleting the role. It is removed from the list.